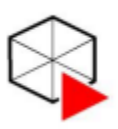

PROGRAMA DE PÓS-GRADUAÇÃO MULTICÊNTRICO EM QUÍMICA DE MINAS GERAIS

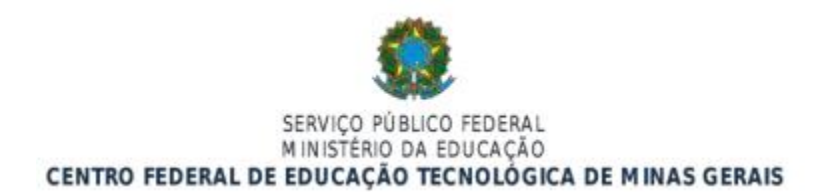

## PROCEDIMENTOS APÓS DEFESA DE DISSERTAÇÃO (atualizado em 2022)

Após a sessão de defesa, a coordenação do programa consolida no sistema SIGAA a Defesa de Dissertação, mudando o status da matrícula do aluno de "ATIVO" para "DEFENDIDO". No prazo de 30 dias a contar da data da banca de defesa, o aluno deverá seguir os seguintes passos:

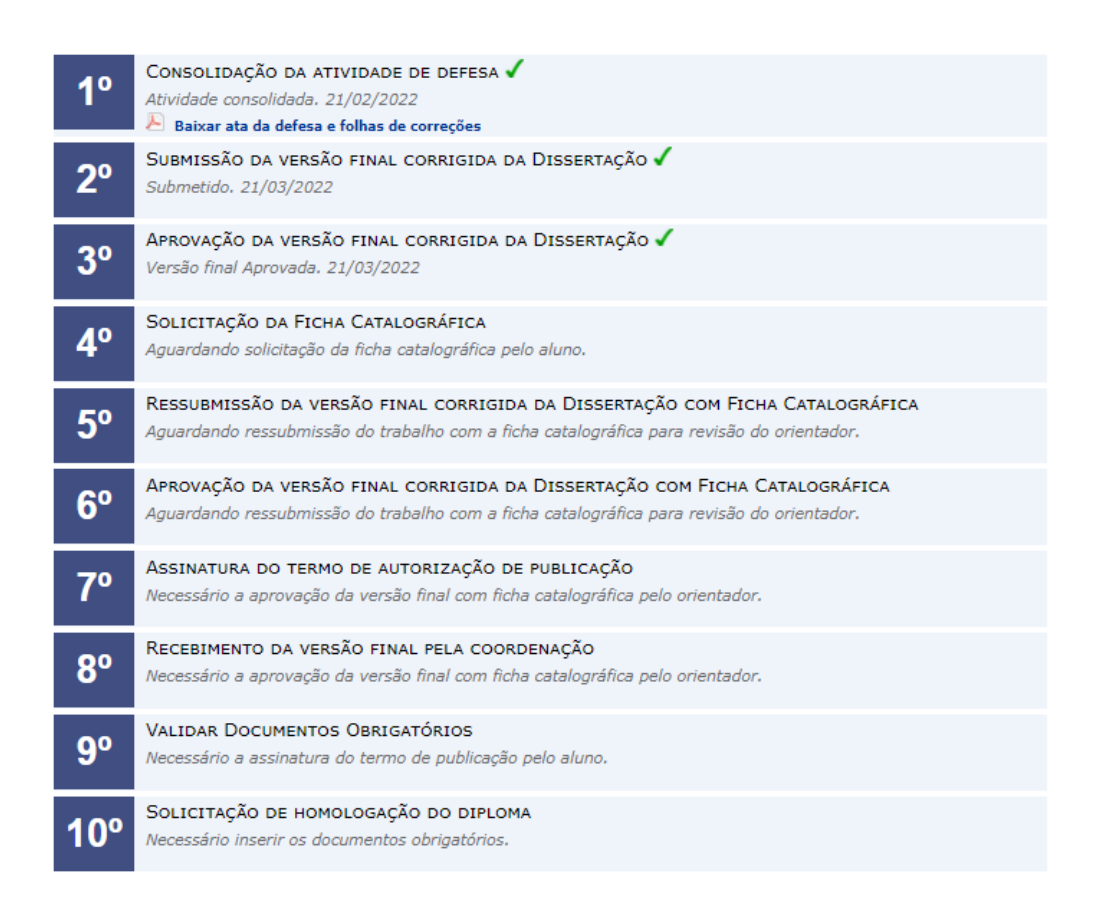

1°: Após a banca de defesa, o aluno deverá acessar o seu perfil no SIGAA e submeter a versão corrigida de sua dissertação. Isso é possível acessando o menu "Ensino -> Produções Acadêmicas -> Submeter Teses/Dissertações". Veja a figura abaixo:

| DE PÓS-GRADUA<br>MULTICÊNTE<br>EM QUÍMI<br>DE MINAS GEI                                                                                                    | MA<br>IÇÃO<br>RICO<br>CA<br>RAIS | SERV<br>MINIS<br>CENTRO FEDERAL DE EDU                                                                           | IÇO PÚBLICO FEDERAL<br>STÉRIO DA EDUCAÇÃO<br>CAÇÃO TECNOLÓGI | CA DE MINAS            |
|----------------------------------------------------------------------------------------------------|----------------------------------|----------------------------------------------------------------------------------------------------|--------------------------------------------------------------|------------------------|
| <ul> <li>Ensino Pesquisa Pesquisa</li> <li>Consultar Minhas Notas</li> <li>Emitir Atestado de Matrícula</li> <li>Emitir Histórico</li> <li>Emitir Declaração de Vinculo</li> </ul> | xtensäd<br>da                    | as.                                                                                                    | Bolsas 📭 Ambientes Virtua                                    | is 🥁 Outros            |
| Alunos Aptos a Colar Grau<br>Matrícula On-Line                                                                                                    | •                                |                                                                                                    |                                                              |                        |
| Alunos Aptos a Colar Grau<br>Matricula On-Line<br>Trancamento de Matricula<br>Declarizationa Académican                                                                            |                                  | Accompanies December and Deleve                                                                                  |                                                              |                        |
| Alunos Aptos a Colar Grau<br>Matricula On-Line<br>Trancamento de Matricula     Produções Acadêmicas     Atividades de Campo                                                        |                                  | Acompanhar Procedimentos após Defesa<br>Submeter Teses/Dissertações<br>Termo de Autorização                      | awiii                                                        | << Parar >>            |
| Alunos Aptos a Colar Grau<br>Matricula On-Line<br>Trancamento de Matricula      Produções Acadêmicas      Atividades de Campo     Calendário Acadêmico                             |                                  | Acompanhar Procedimentos após Defesa<br>Submeter Teses/Dissertações<br>Termo de Autorização<br>e Curricular Loca | 2048<br>1                                                    | << Parar >><br>Horário |

Na tela aberta, insira o arquivo no formato PDF com as correções necessárias. Escreva no campo "Resumo" informações pertinentes às mudanças realizadas. Clique em "Cadastrar". O arquivo em anexo irá para a revisão do orientador.

| Arquive Cerrigide : . | Browsen DISSERTACAO_CORRIGIDA.pdf |   |
|-----------------------|-----------------------------------|---|
| Resumo: a             | Muttança's nos Capitulos 2 e 3    | 1 |
| Observação            |                                   |   |
|                       |                                   | 1 |
|                       | Cadastrar Cancelar                |   |

Acompanhe o status dos procedimentos após a defesa através do menu "Ensino – > Produções Acadêmicas - > Acompanhar Procedimentos após Defesa". Você estará no passo 3. Esse passo só estará concluído quando o orientador aprovar sua versão corrigida.

|    | Consultar Minhas Notas       |   |                           |             |          |    |           |
|----|------------------------------|---|---------------------------|-------------|----------|----|-----------|
| ۵  | Emitir Atestado de Matrícula |   | das.                      |             |          |    |           |
|    | Emitr Declaração de Vinculo  |   |                           |             |          |    |           |
| 1  | Alunos Aptos a Colar Grau    |   |                           |             |          |    |           |
|    | Matricula On-Line            |   |                           |             |          |    |           |
|    | Trancamento de Matrícula     | • |                           |             |          |    |           |
|    | Produções Acadêmicas         |   | Acompanhar Procedimento   | após Defesa |          |    | < Parar > |
|    | Atividades de Campo          |   | Submeter Teses/Dissertaçã | es.         | tivil    |    |           |
|    | Calendário Acadêmico         |   | nte Curricular            | Local       |          | Ha | rário     |
|    | Consultas Gerais             | ٠ |                           | Não I       | nformado | ЗТ | 5634      |
| Se | minários                     |   |                           | Não I       | nformado | 31 | 123       |
| -  |                              |   |                           |             |          |    |           |

\_

APROVAÇÃO DA VERSÃO FINAL CORRIGIDA DA DISSERTAÇÃO √ Versilo final Aprovada, 04/07/2017

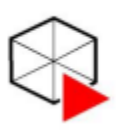

PROGRAMA DE PÓS-GRADUAÇÃO MULTICÊNTRICO EM QUÍMICA DE MINAS GERAIS

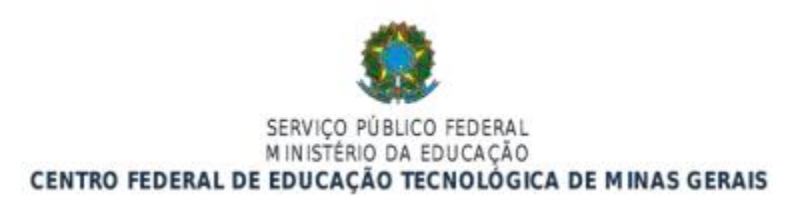

2°: Após a aprovação do seu orientador da sua versão final corrigida, volte novamente no menu "Ensino – > Produções Acadêmicas -> Acompanhar Procedimentos após Defesa" e vá para o passo 4 (Solicitação da Ficha Catalográfica). Obs: O passo 4 não será feito de forma eletrônica pois, por enquanto, o módulo de biblioteca não é utilizado no SIGAA.

- aluno solicita a ficha catalográfica via e-mail para a biblioteca, nesse momento ele envia o arquivo PDF da dissertação (versão final pós defesa). E-mail da biblioteca: bib-ns@cefetmg.br

- O aluno deve anexar a ficha à dissertação conforme o padrão disponível na página do programa/Documentos: *Páginas inicias\_dissertação\_tese\_padrão biblioteca 2022* 

- Depois o aluno imprime a dissertação, manda encardenar de acordo com a padronização (capa, folha de rosto e ficha de aprovação assinada).

**3°:** Ressubmissão da versão final corrigida da Dissertação com Ficha Catalográfica

5° Ressubmissão da versão Final corrigida da Dissertação com Ficha Catalográfica Aguardando ressubmissão do trabalho com a ficha catalográfica para revisão do orientador.

4°: Insira o arquivo em PDF e mande cadastrar. Aguarde o passo 6 ser concluído.

 $5^{\circ}$ : Após a conclusão do passo 6 (Aprovação da versão final corrigida da Dissertação com Ficha Catalográfica), acesse o menu "Ensino – > Produções Acadêmicas -> Acompanhar Procedimentos após Defesa". Você agora deverá assinar o "termo de autorização de publicação". Verifique os campos a serem preenchidos, escolha se quer deixar sua dissertação pública ou não, digite sua senha e clique em "Assinar termo de autorização".

| Na qualidade<br>CEFET-MG a<br>autorais, de<br>de leitura, in | e de titular dos direitos de autor da publicação, abaixo relacionada, autorizo a<br>disponibilizar nos seus repositórios digitais, sem ressarcimento dos direitos<br>acordo com a Lei n° 9610/98 e conforme permissões assinaladas, para fins<br>apressão, download e divulgação da produção científica brasileira. |
|--------------------------------------------------------------|----------------------------------------------------------------------------------------------------|
| NFORMAÇÕES SOBRE A AG                                        | TORIJAÇÃO                                                                                                    |
|                                                              | Agéncia de Fomento: Saleciana a Instituição de Formanta 🚽 🔃                                                                                                    |
|                                                              |                                                                                                    |
| Liberação                                                    | para Disponibilização 🧿 Pública 🔘 Embargada                                                                                                    |
| Liberação                                                    | Defa Depositifização 🥥 Publica 🔘 Embargada<br>CONFIRME-SUA SENINA                                                                                                    |

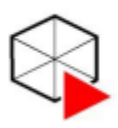

PROGRAMA DE PÓS-GRADUAÇÃO MULTICÊNTRICO EM QUÍMICA DE MINAS GERAIS

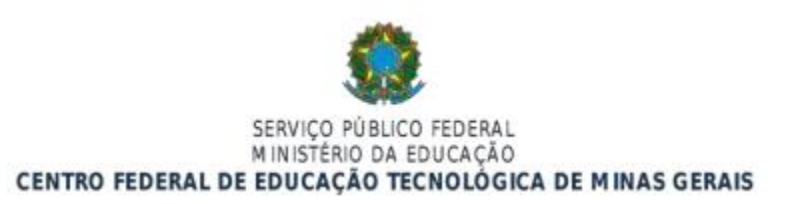

**6°:** Imprimir a versão final da Dissertação de acordo com o modelo disponibilizado pela Biblioteca e disponível na página do programa em: https://sig.cefetmg.br/sigaa/public/programa/documentos.jsf?lc=pt\_BR&id=515&idTipo=4.

## Instruções para confecção de capa de dissertação ou tese\_padrão biblioteca (atualizado 2022)

## SEQUÊNCIA DO TRABALHO

7°: Entregar na secretaria do curso:

- 01 cópia da versão final impressa em capa dura azul escuro com escritra em dourado. Somente após realizar a entrega da documentação na secretaria da coordenação que será liberado para a SRCA (Secretaria de Registro e Controle Acadêmico) a homologação do diploma.